After reading these directions if you still need assistance please call Florida Engineers Management Corporation at 850.521.0500.

To begin using the online services you will first need to register as a new user.

| Public Services Main Menu - Windows Internet                                                                                                    | Explorer                                                                                    |                                                            |                                               | _ 7 🛛           |
|----------------------------------------------------------------------------------------------------|---------------------------------------------------------------------------------------------|------------------------------------------------------------|-----------------------------------------------|-----------------|
| 🔆 💽 👻 🔝 http://vouat:8080/datamart/loginFLDBPR.c                                                                                                    | do                                                                                          |                                                            | 🖌 🏕 🗙 Google                                  | P •             |
| <u>File E</u> dit <u>V</u> iew F <u>a</u> vorites <u>T</u> ools <u>H</u> elp                                                                                           |                                                                                             |                                                            |                                               |                 |
| 🚖 🐟 🖹 Public Services Main Menu                                                                                                    |                                                                                             |                                                            | 🟠 * 6                                         | 3 - 🖶 - 🕞- 🎯- " |
| Florida Department<br>Business<br>Professional<br>Regulation                                                                                                    | DBPR                                                                                        | ONLINE S                                                   | SERVICES                                      |                 |
| Public Services Main Menu<br>Welcome to the Department of Busine<br>registration.<br>If you have never registered using you<br>If you are a returning user you may loo | ss and Professional Regulat<br>ur email address follow the '<br>gin using your email addres | ion's Online Serv<br>'Registration" lir<br>s and password. | vices. Our new system requires a<br>1k below. | one time        |
| Public Services                                                                                                    | F                                                                                           | leturning Users                                            |                                               |                 |
| Apply for a New License                                                                                                    | *[                                                                                          | mail Address                                               |                                               | _               |
| Public License Search                                                                                                    | - F                                                                                         | assword:                                                   |                                               |                 |
|                                                                                                    |                                                                                             |                                                            | Log On                                        |                 |
|                                                                                                    |                                                                                             |                                                            | Forgot your password?                         |                 |
| New Users                                                                                                    |                                                                                             |                                                            |                                               |                 |
| Desistration                                                                                                    |                                                                                             |                                                            |                                               |                 |
| Registration                                                                                                    |                                                                                             |                                                            |                                               | ~               |

Select "Registration" to begin the one time registration process.

| 🖉 User Registration - Windows Internet Explorer                                                                                                    |                                                                                                    |                                                       | ·₽×        |
|----------------------------------------------------------------------------------------------------|----------------------------------------------------------------------------------------------------|-------------------------------------------------------|------------|
| 😋 🕞 👻 http://vouat:8080/datamart/registration.do?from=back                                                                                                    |                                                                                                    | Google                                                | <b>P</b> - |
| File Edit View Favorites Tools Help                                                                                                    |                                                                                                    |                                                       |            |
|                                                                                                    |                                                                                                    | Å • □ - <b>□</b> • ₽                                  | - @- »     |
|                                                                                                    |                                                                                                    |                                                       |            |
| After entering all of the information requested belt<br>temporary password. If you do not receive an emi-<br>Enter your details and press "Next".<br>Press "Cancel" to cancel this registration and return to | ow, you will receive an email from Myflorid<br>all in a short period of time please check y<br>the main menu. | lalicense@dbpr.state.fl.us with a<br>our Spam folder. |            |
| Account Owner Contact Information                                                                                                    |                                                                                                    |                                                       |            |
| *First Name:                                                                                                    | Demo                                                                                                    |                                                       |            |
| Middle Name:                                                                                                    |                                                                                                    |                                                       |            |
| *Last Name:                                                                                                    | User                                                                                                    |                                                       |            |
| Account Login                                                                                                    |                                                                                                    |                                                       |            |
| *Email (this will be your User ID):                                                                                                    | demo.user@dbpr.state                                                                                          | (e.g. name@domain.com)                                |            |
| Password Recovery (In case you forget your password, you                                                                                                    | will be required to answer this question to obtain a ne                                                       | ew temporary password.)                               |            |
| *Secret Question:                                                                                                    |                                                                                                    |                                                       |            |
| Select a predefined question:                                                                                                    | What street did you grow up on?                                                                               |                                                       |            |
| Or write your own question:                                                                                                    |                                                                                                    |                                                       |            |
| *Secret Answer:                                                                                                    | Monroe                                                                                                    |                                                       |            |
| Security Measures (This helps to prevent automated registr                                                                                                    | ations.)                                                                                                    |                                                       |            |
| *To complete the registration process, please enter<br>the characters in the picture below (without spaces):                                                                                                  | freler                                                                                                    |                                                       |            |
|                                                                                                    | frcler<br>Refresh                                                                                             |                                                       |            |
|                                                                                                    |                                                                                                    | Next Cancel                                           | ~          |
| Done                                                                                                    |                                                                                                    | Second intranet 🔍 10                                  | 0% •       |

## Registering as a New User

Complete the Account Owner Contact Information. The email address provided will be the needed to log into DBPR's online services

| C Preview Registration - Windows Internet Explorer                           |                                                                              |                |            |             | 7 🗙             |
|------------------------------------------------------------------------------|------------------------------------------------------------------------------|----------------|------------|-------------|-----------------|
| 🚱 🕞 👻 🖹 http://vouat:8080/datamart/previewRegistrationFLDBPR.do              | <b>v 4</b>                                                                   | Google         |            |             | • ۹             |
| <u>File E</u> dit <u>Vi</u> ew F <u>a</u> vorites <u>T</u> ools <u>H</u> elp |                                                                              |                |            |             |                 |
| 🔶 🏟 Preview Registration                                                     |                                                                              | <b>a</b> •     | <b>N</b> - | - 🗗 🔇       | }- <sup>≫</sup> |
|                                                                              |                                                                              |                |            |             | _               |
| Florida Departmenter<br>Business<br>Professional<br>Regulation               | DBPR ONLINE SERVICES                                                         |                |            |             |                 |
|                                                                              |                                                                              |                |            | <u>Logo</u> | 0               |
| Preview Registration                                                         |                                                                              |                |            |             |                 |
| Press "Save" to save the registration.                                       |                                                                              |                |            |             |                 |
| Press "Edit" to modify your registration details.                            |                                                                              |                |            |             |                 |
| Press "Cancel" to cancel this registration and return to                     | ) the main menu.                                                             |                |            |             |                 |
| First Name:                                                                  | Demo                                                                         |                |            |             |                 |
| Second Name:                                                                 |                                                                              |                |            |             |                 |
| Last Name:                                                                   | User                                                                         |                |            |             |                 |
| Email:                                                                       | demo.user@dbpr.state                                                         |                |            |             |                 |
| Secret Question:                                                             | What street did you grow up on?                                              |                |            |             |                 |
| Secret Answer:                                                               | Monroe                                                                       |                |            |             |                 |
|                                                                              |                                                                              | Save           | Edit       | Cancel      |                 |
| The State of Florida is an AA/                                               | EEO employer. <u>Copyright 2007-2010 State of Florida, Privacy Statement</u> |                |            |             |                 |
|                                                                              |                                                                              | 1 <b>6</b> 7   |            | 0.15        | >               |
| Done                                                                         |                                                                              | S Local intran | et         | 💐 100%      | •               |

Verify the information entered is correct. If it is correct Select "Save". If any changes are needed Select "Edit" to correct.

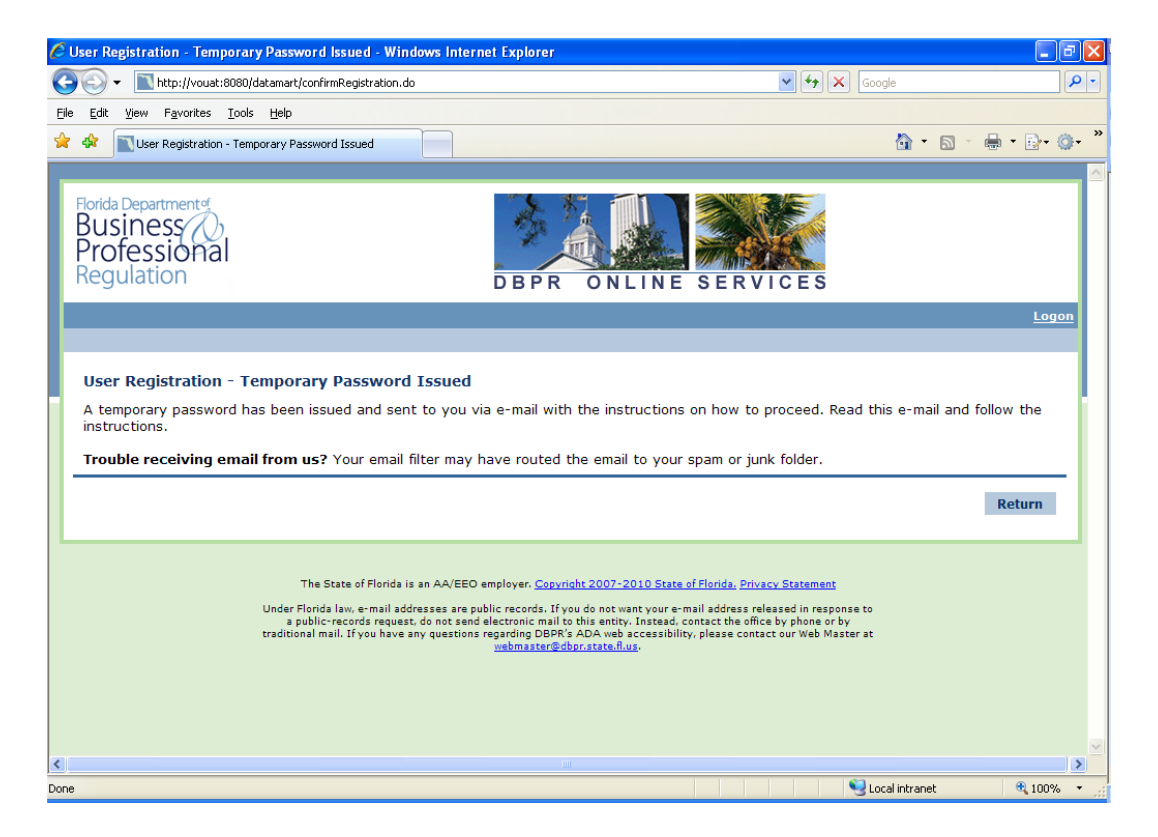

## Registering as a New User

A temporary password will be sent to you via email. Select "Return". If you do not receive an email in a short amount of time be sure to check your Spam or Junk Email

| Folder.                                                                                 |                                  |                                                                             |
|-----------------------------------------------------------------------------------------|----------------------------------|-----------------------------------------------------------------------------|
| To: User, Demo                                                                          |                                  |                                                                             |
| Welle Brown                                                                             |                                  |                                                                             |
| Hello Demo,                                                                             |                                  |                                                                             |
| Thank you for registering for an onli<br>Regulation.                                    | ne account wi                    | th the Department of Business and Professional                              |
| Please complete your registration by                                                    | logging on to                    | your account at:                                                            |
| https://www.myfloridalicense.                                                           | .com/datamart/                   | mainMenuFLDBPR.do.                                                          |
| Your online userid is your complete e                                                   | e-mail address                   | and your temporary password is provided below.                              |
| Please note that your online password                                                   | l is case sens                   | titive.                                                                     |
| USERID : demo.user@dbpr.stat<br>PASSWORD: EGrbkPe6                                      | e.fl.us                          |                                                                             |
| After you successfully login using th<br>unique password that will you use eac          | ne temporary p<br>ch time you lo | assword provided you will register your own<br>gin to DBPR Online Services. |
| *** Note: This is an automated email.                                                   | Do NOT repl                      | y to this message.                                                          |
|                                                                                         | _                                |                                                                             |
|                                                                                         |                                  |                                                                             |
| Public Services Main Menu - Windows Internet Explorer                                   |                                  |                                                                             |
| File Edit View Eavorites Tools Help                                                     |                                  |                                                                             |
| A Public Services Main Menu                                                             |                                  | 🐴 • 🔊 - 🖶 • 🗗 • 🚳 •                                                         |
| Protessional                                                                            |                                  |                                                                             |
| Regulation DBPF                                                                         | ONLINE SE                        | RVICES                                                                      |
|                                                                                         |                                  |                                                                             |
|                                                                                         |                                  |                                                                             |
| Public Services Main Menu<br>Welsome to the Department of Business and Brefessional Reg | ulation's Online Comiss          | as Our new system requires a one time                                       |
| registration.                                                                           | ulation's Online Service         | es. Our new system requires a one time                                      |
| If you have never registered using your email address follow t                          | the "Registration" link b        | pelow.                                                                      |
| If you are a returning user you may login using your email add                          | lress and password.              |                                                                             |
| Public Services                                                                         | Returning Users                  |                                                                             |
| Apply for a New License                                                                 | *Email Address                   | demo.user@dbpr.state                                                        |
| Public License Search                                                                   | *Password:                       | •••••                                                                       |
|                                                                                         |                                  | Log On                                                                      |
|                                                                                         |                                  | Forgot your password?                                                       |
| New Users                                                                               |                                  |                                                                             |
| Registration                                                                            |                                  |                                                                             |
|                                                                                         |                                  |                                                                             |
|                                                                                         |                                  |                                                                             |
| The State of Florida is an AA/EEO employer. Co                                          | pyright 2007-2010 State of Flor  | ida, Privacy Statement                                                      |

Enter the email address and the temporary password provided in the email. Select "Log On".

Succal intranet

## Registering as a New User

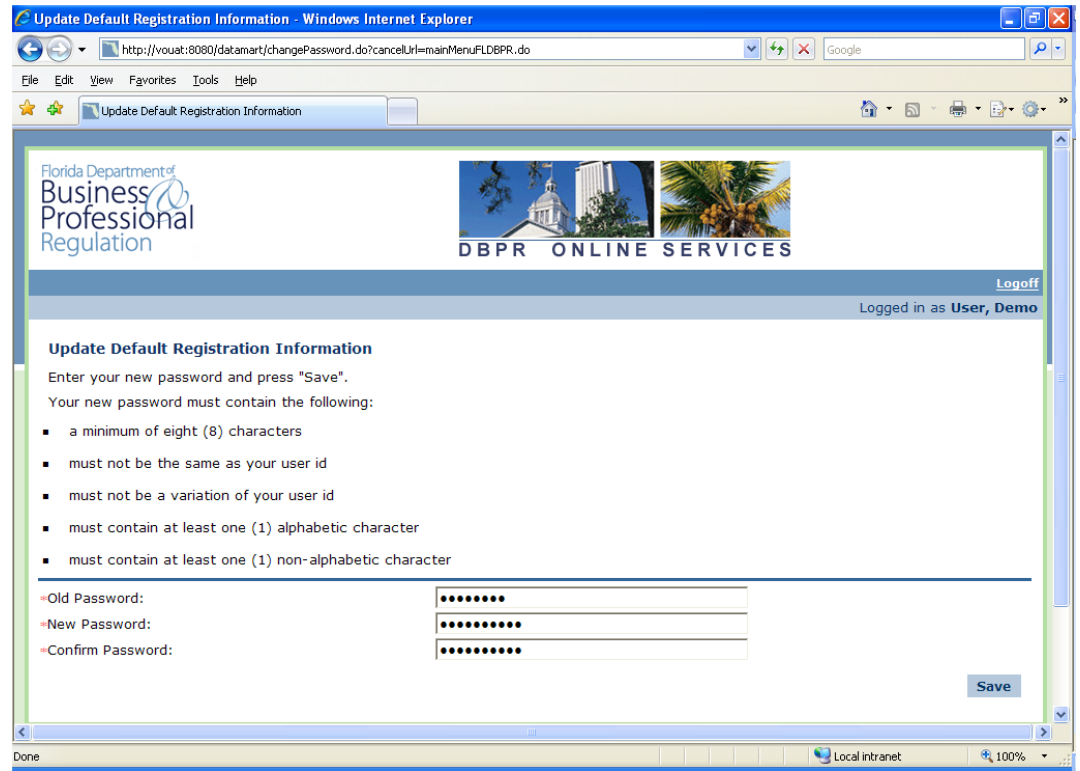

Enter the Temporary Password, provided in the New User Email, in the Old Password field. Create a new password and confirm the new password. Select "Save".

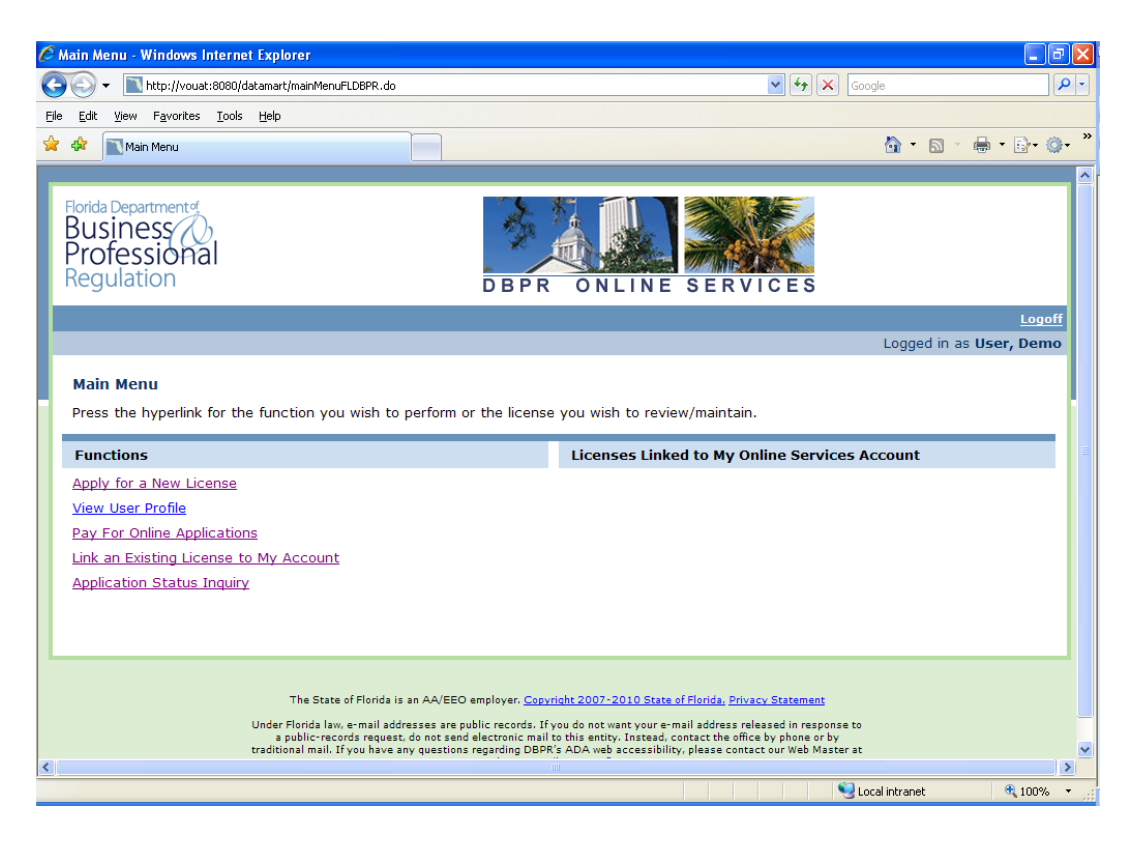

You have now successfully created an online account.